# Courier IMAP CSR Creation and Installation

#### How to generate a CSR for Courier IMAP using OpenSSL

1. Login to your server via your terminal client (ssh). At the prompt, type:

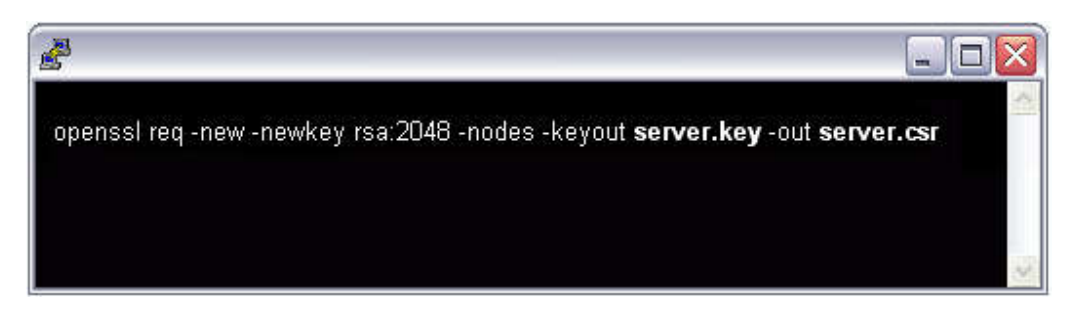

openssl req -new -newkey rsa:2048 -nodes -keyout server.key -out server.csr where server is the name of your server.

2. This begins the process of generating two files: the **Private-Key** file for the decryption of your SSL Certificate, and a certificate signing request (**CSR**) file (used to apply for your SSL Certificate) with apache openssl. When you are prompted for the **Common Name** (domain name), enter the fully qualified domain name for the site you are securing. If you are generating an Apache CSR for a Wildcard SSL Certificate your common name should start with an asterisk (such as \*.yourdomain.com). You will then be prompted for your organizational information, beginning with geographic information. There may be default information set already.

This will then create your openssl .csr file.

- 3. Open the CSR file with a text editor and save it to text file and submit to us for process.
- 4. Save (backup) the generated .key file as it will be required later for Certificate installation.

# Installing your Courier IMAP SSL Digital Certificate

- Create a combined .pem certificate file: Open a text editor and paste the contents of the primary certificate and the private key one after another in the following order:
  - 1. The Primary Certificate (your\_domain\_name.crt)
  - 2. The Private Key (your\_domain\_name.key)
  - Include the 'BEGIN' and 'END' tags on each. The result should look like this:

-----BEGIN CERTIFICATE-----(Your Primary SSL certificate: your\_domain\_name.crt) -----END CERTIFICATE----------BEGIN RSA PRIVATE KEY-----(Your Private Key: your\_domain\_name.key) -----END RSA PRIVATE KEY-----Save the combined file as pack.pem

- Save the Intermediate certificate: Copy the intermediate certificate into a text editor and save it as a new file named IntermediateCA.txt.
- Securing your Courier IMAP: Locate and open imapd-ssl file (typically found in /usr/lib/courier-imap/etc/). Add the following directives and file locations:

- TLS\_CERTFILE=/some/path/pack.pem
- TLS\_TRUSTCERTS=/some/path/IntermediateCA.txt
- Please verify that line below line is allowing SSL3
- TLS\_PROTOCOL=SSL3

#### 4. Securing your POP3:

Locate and open pop3d-ssl file (typically found in /usr/lib/courier-imap/etc/). Add the following directives and file locations:

- TLS\_CERTFILE=/some/path/pack.pem
- TLS\_TRUSTCERTS=/some/path/IntermediateCA.txt

## 5. File permissions:

Make sure that the file permissions are set so that pack.pem is readable by root only.

### 6. 7) Restart the Courier IMAP server.